# Zoomを使ったセミナーへ参加してみよう! -iOS版マニュアル-

(Ver5.4.6 用)

2020年4月20日

公益財団法人 横須賀市產業振興財団 作成·提供

く全体の流れ>

- ① AppStore から ZOOM アプリをインストールしましょう
- ② 開催メールを受け取りましょう
- ③参加情報を入力しましょう
- ④ セミナーに参加してみましょう
- ⑤ 終了するには?
- ⑥困ったときは?

### <6 つの確認>

- (a) デバイス (スマホ) のバッテリー (充電) は十分ですか?
- (b) 電波は届いていますか? スマホ右上からチェック! 🌆
- (c) デバイスの iOS バージョンは最新ですか?

「⑧設定」→「一般」→「ソフトウェア・アップデート」

→「お使いのソフトウェアは最新です」と表示されていればOK! (e) 音は出ていますか?マナーモードなど設定を確認しましょう! (f) 会議は声が大きくなりがちです。周囲に一声かけましょう!

・・では、始めていきましょう♪

# ① AppStore から ZOOM アプリをインストールしましょう

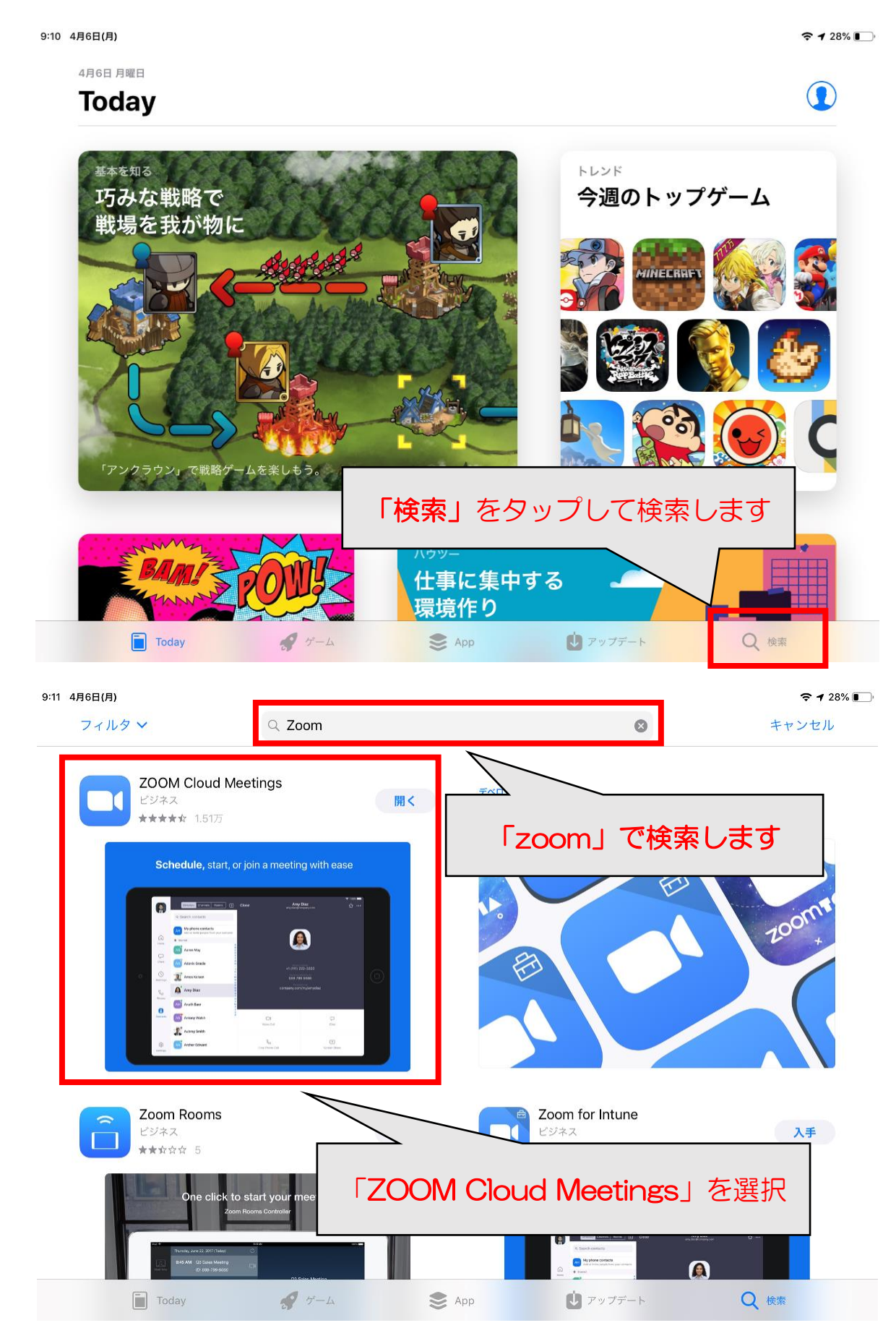

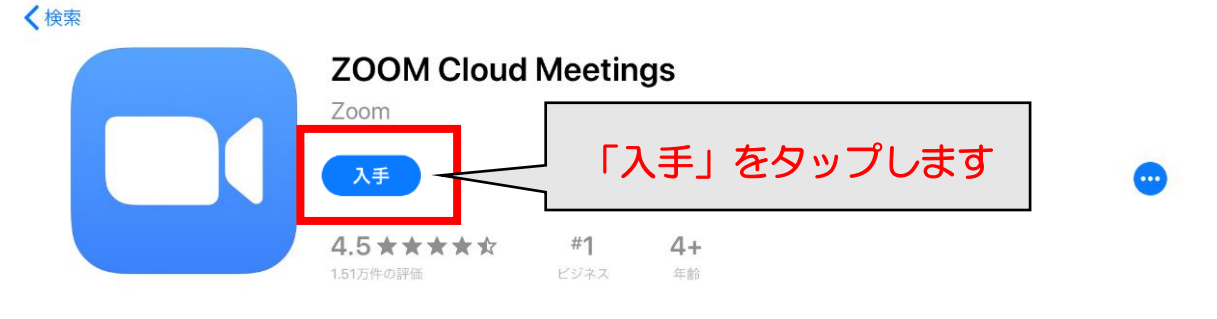

#### 新機能

- Improvements to Facebook Login

バージョン履歴 1週間前 バージョン4.6.9

#### プレビュー

| Image: Control of the control of the contro |  |  |  |  |
|----------------------------------------------------------------------------------------------------|--|--|--|--|
|----------------------------------------------------------------------------------------------------|--|--|--|--|

9:11 4月6日(月)

🗢 **1** 28% 💽

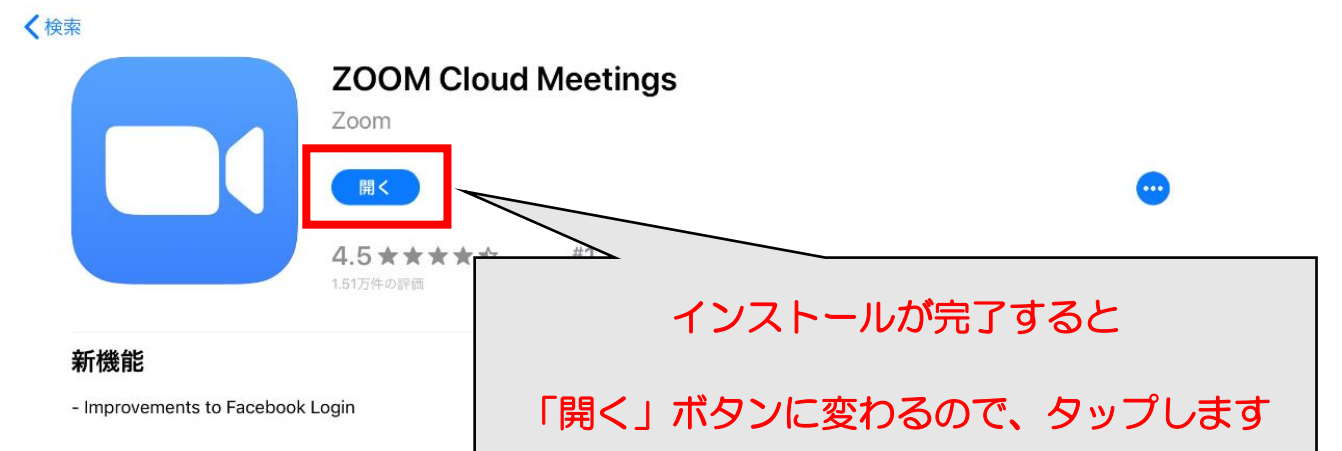

#### プレビュー

|  | And And And And And And And And And And |  |  |
|--|-----------------------------------------|--|--|
|--|-----------------------------------------|--|--|

# 以降はホーム画面から Zoom を開始できます。

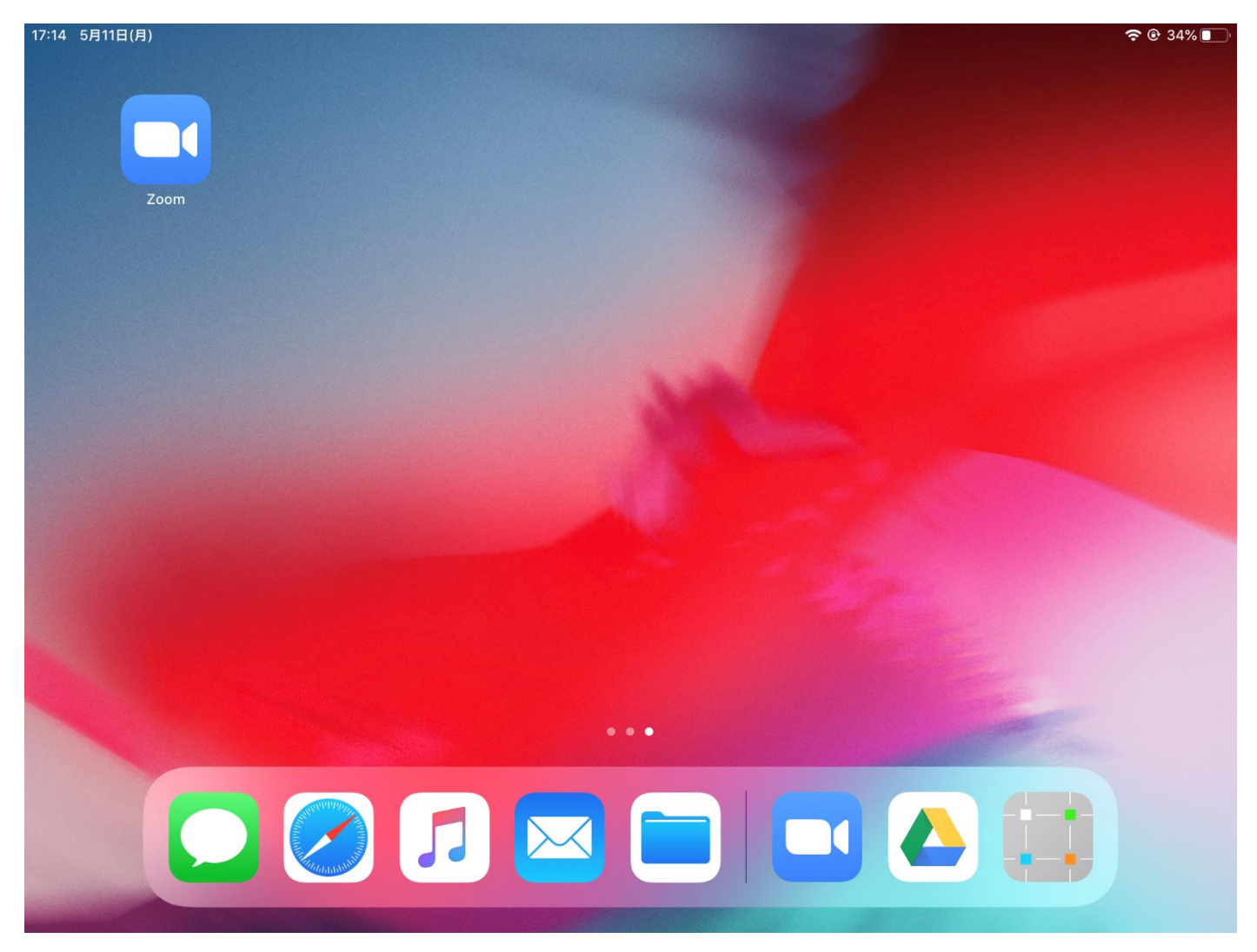

## ② 開催メールを受け取りましょう

#### 主催側から参加前に送られた以下のようなメールから「ID」と「パスワード」を

確認しましょう。

創業セミナーの招待【7月4日 第1回】

日: 20200704

時: 10:30-12:00

Zoom ミーティングに参加する

https://zoom.us/j/8848674418?

pwd=d01DMGRMbFI4S29ZWTB2N2tqbGpBQT09

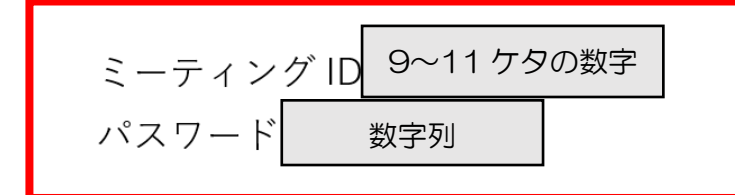

Cube ニュース

ミーティング ID は P5 下、パスワードは P6 にて使用します。メモを取るなど

し、後から見直せるようにしましょう。

# ③ 参加情報を入力しましょう

● ZOOM Cloud Meeting アプリの開くボタンをタップすると下の画面になりま

**す。** 9:40 4月6日(月)

ŝ

奈 26% 💽

Start a Meeting

Start or join a video meeting on the go

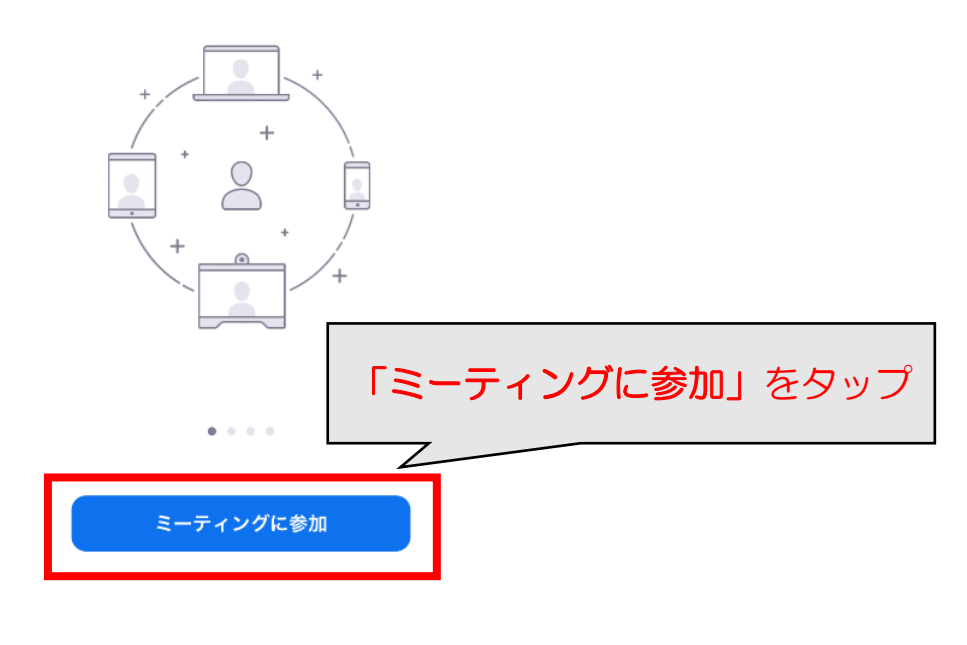

サイン アップ サイン イン

● ミーティング ID と参加中の表示名を入力しましょう。

入力が完了した後、「ミーティングに参加」をタップ

| 10:14 4月14日(火)                           |                                                                                          | <b>२ 1</b> 99% <b>■</b> |
|------------------------------------------|------------------------------------------------------------------------------------------|-------------------------|
| P4のメールで受け取った                             | ミーティングに参加<br>884 867 4418                                                                | 自分のフルネームを漢字入力           |
| ミーティングID                                 | 会議室名で参加<br>長良 いぶき                                                                        | 氏名の間にスペースを入れる           |
| 招待リンクを5<br>参加オプション<br>オーディオに注<br>自分のビデオオ | <u>や加</u><br>はは取っている場合は、そのリンクをもう一度ウッス<br>参加します<br>かします<br><b>入力後、「参加</b><br>サインアップ サインイン | してミーティングに<br>し をタップ     |

パスワードの入力が必要です。

| ≪ App Store 16:33 4月2日(木) | ♥ 34% ID<br>Start or join a ここにパスワードを入力                     |
|---------------------------|-------------------------------------------------------------|
|                           |                                                             |
|                           | ミーティング へんさ イモ 人力し く<br>・・・・・・・・・・・・・・・・・・・・・・・・・・・・・・・・・・・・ |
|                           |                                                             |
| 入力後 <b>、「続行」</b>          | をタップ<br>                                                    |
|                           | サインアップ サインイン                                                |

ミーティング ID、パスワードは P4 のメールから確認しましょう。

# ④ 会議に参加してみましょう

アプリの機能を利用するために、アプリに対してそれらの許可を行いましょう。

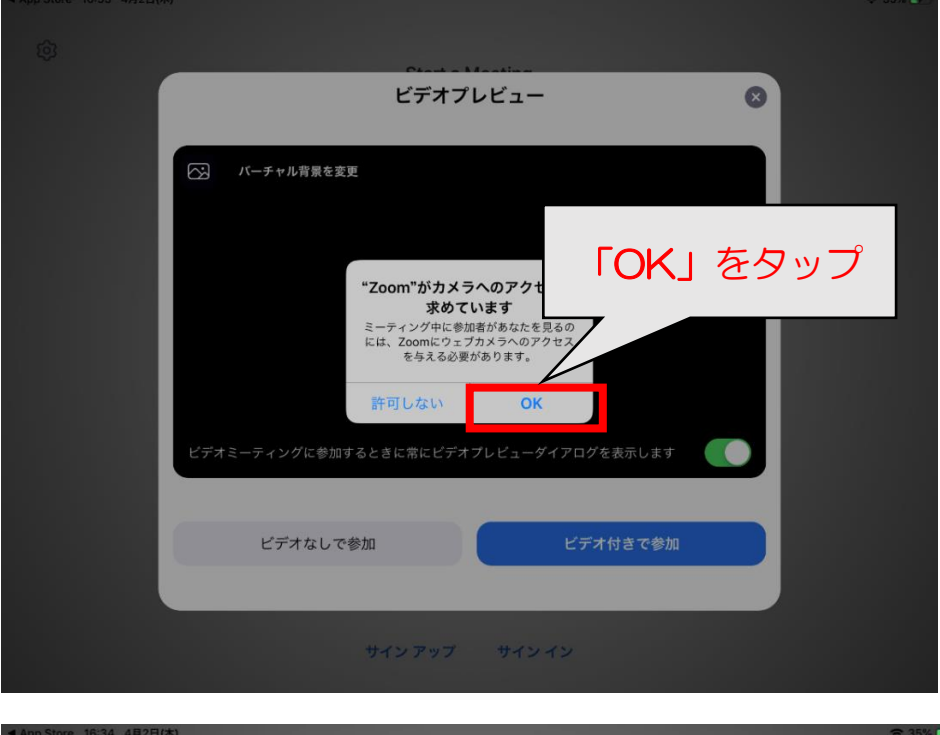

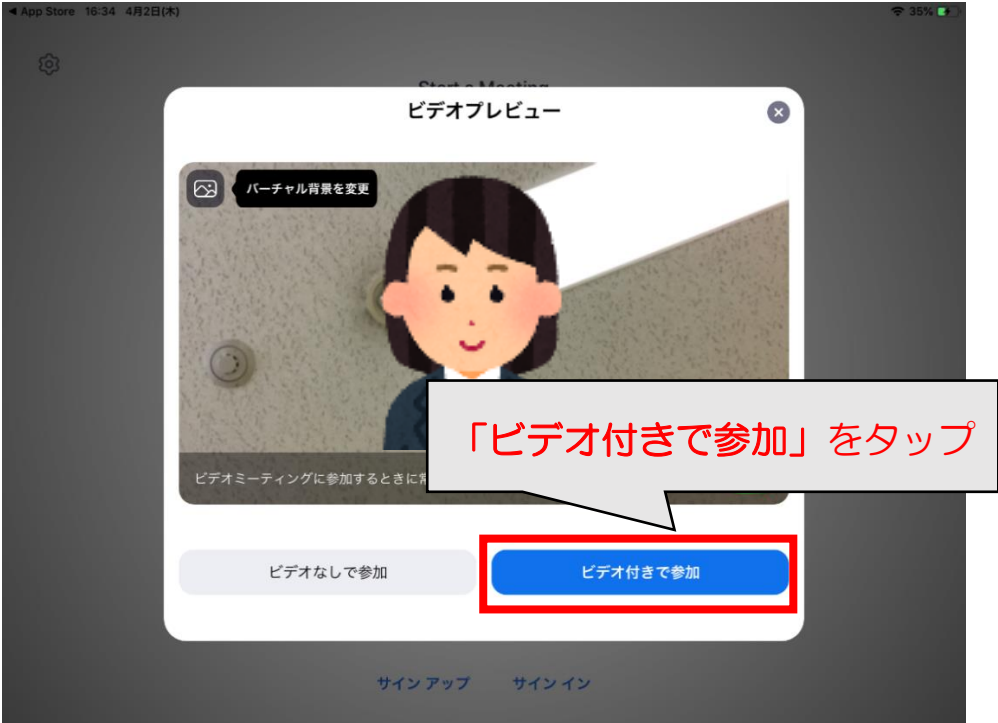

## マイク使用の許可を行います。

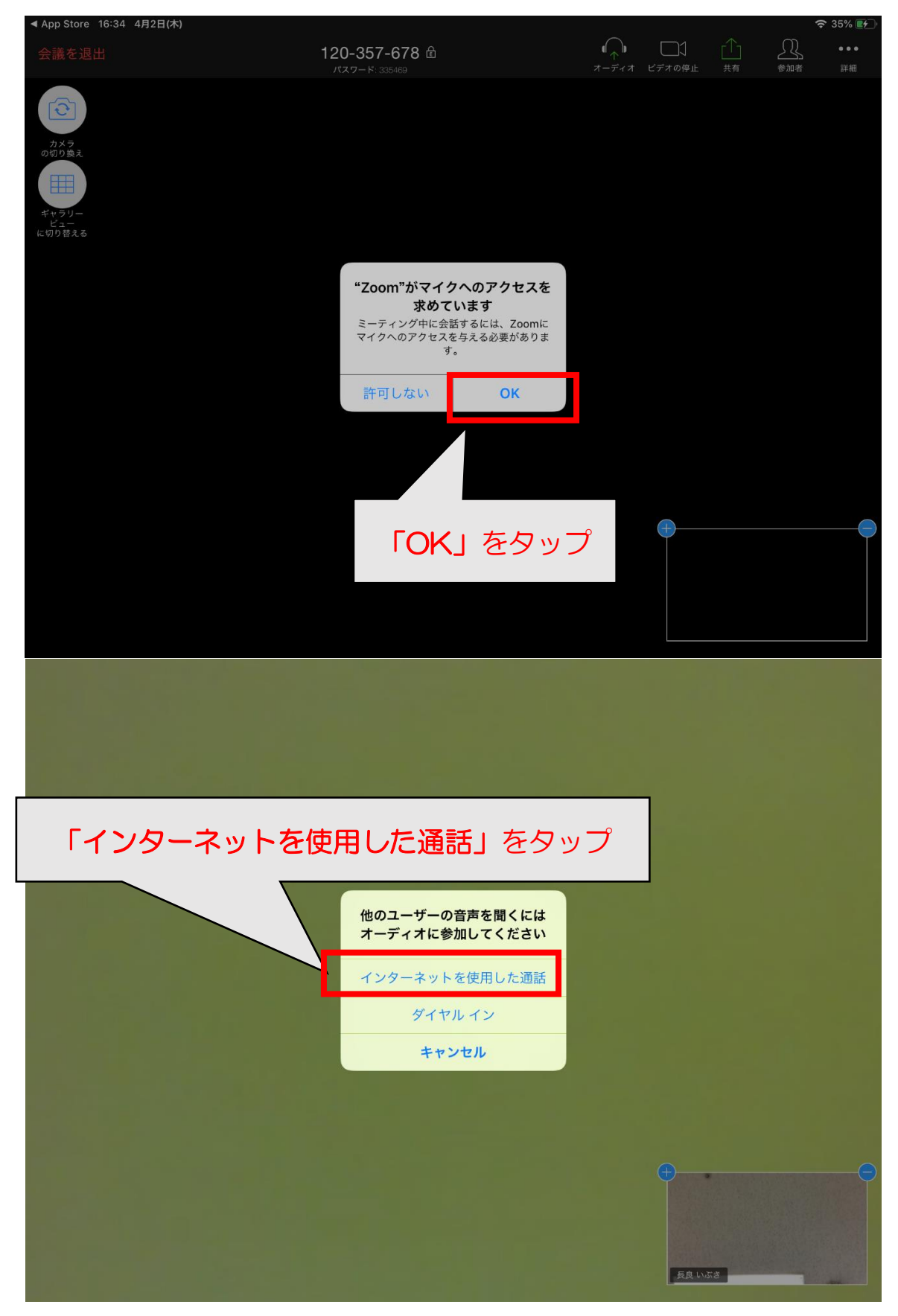

# これで音声が聞こえるようになりました。

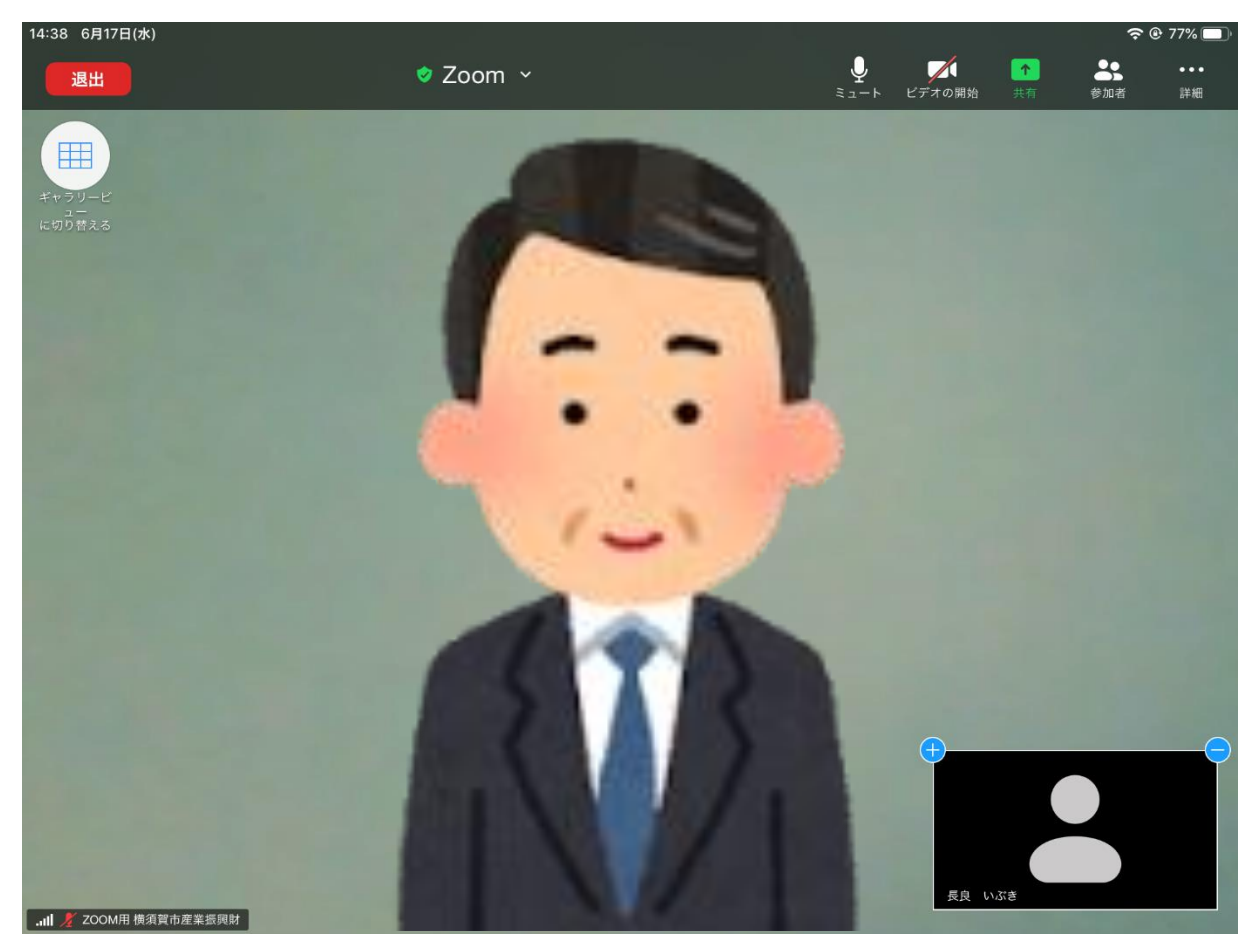

画面イメージ

円滑な進行のため、マイクのミュートをお願いします。

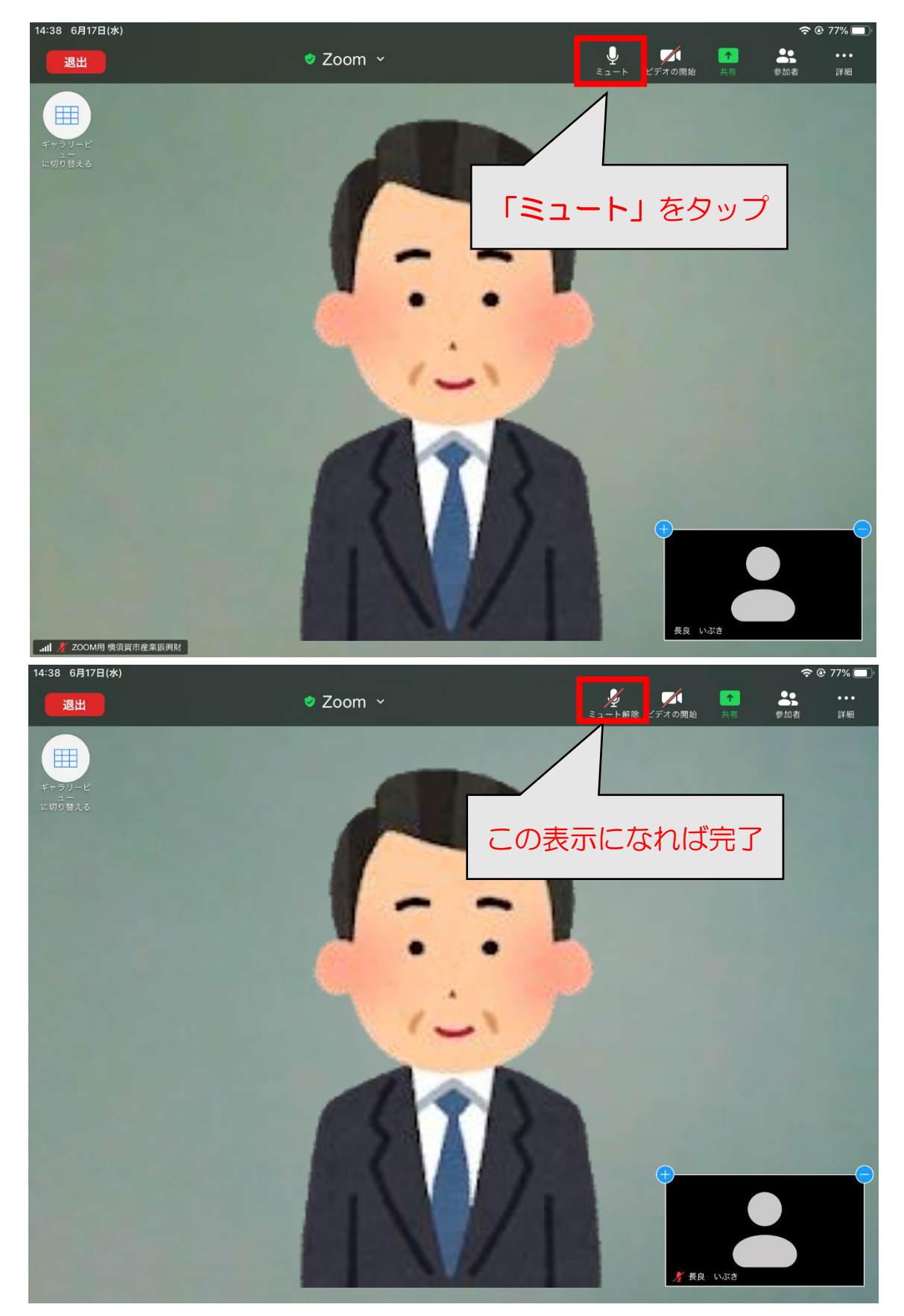

この状態でセミナーが始まるまでお待ちください。

● 配信画面の見え方

PC の画面共有は以下のように見えます。

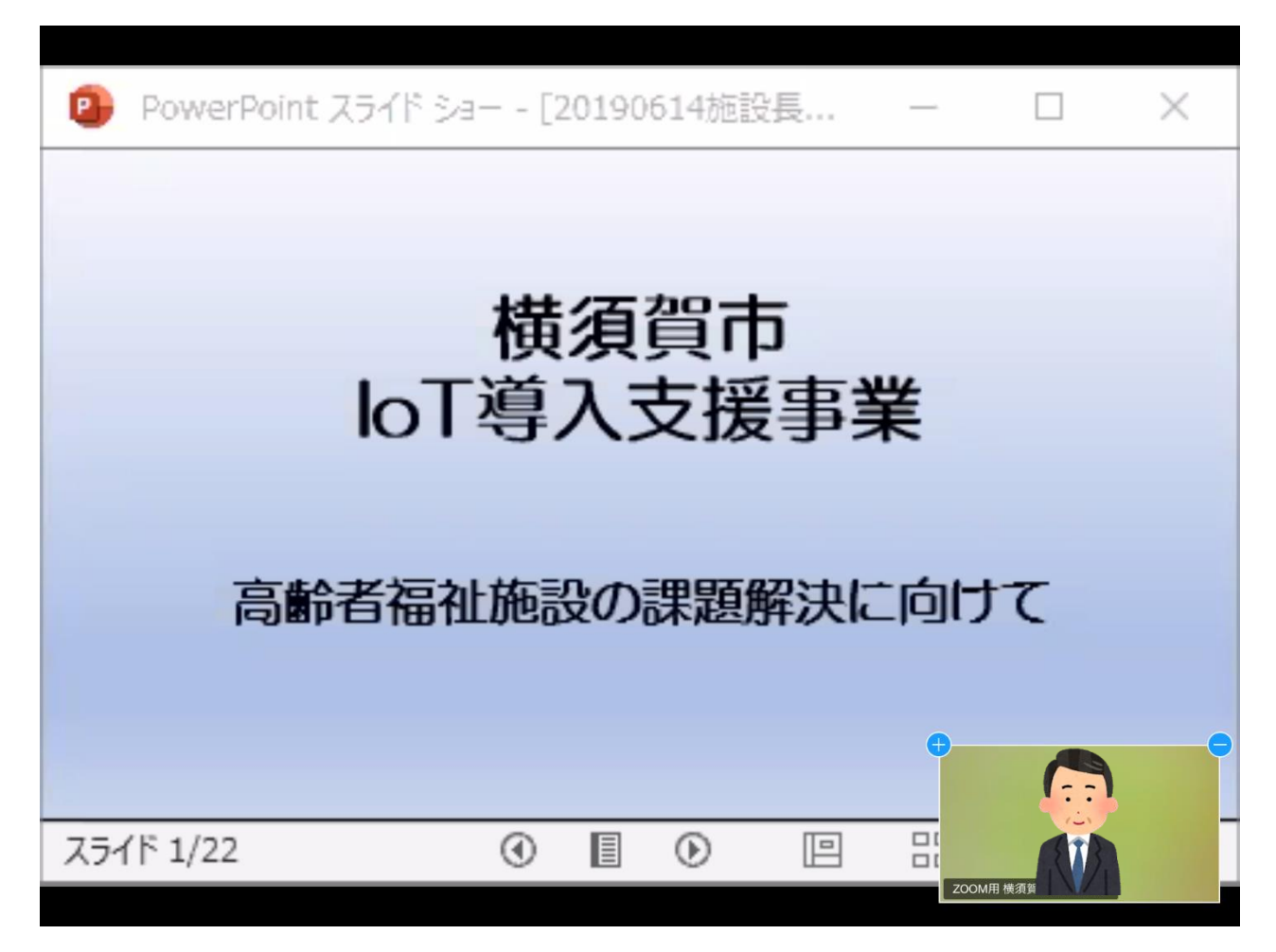

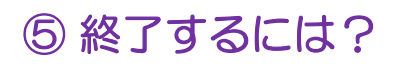

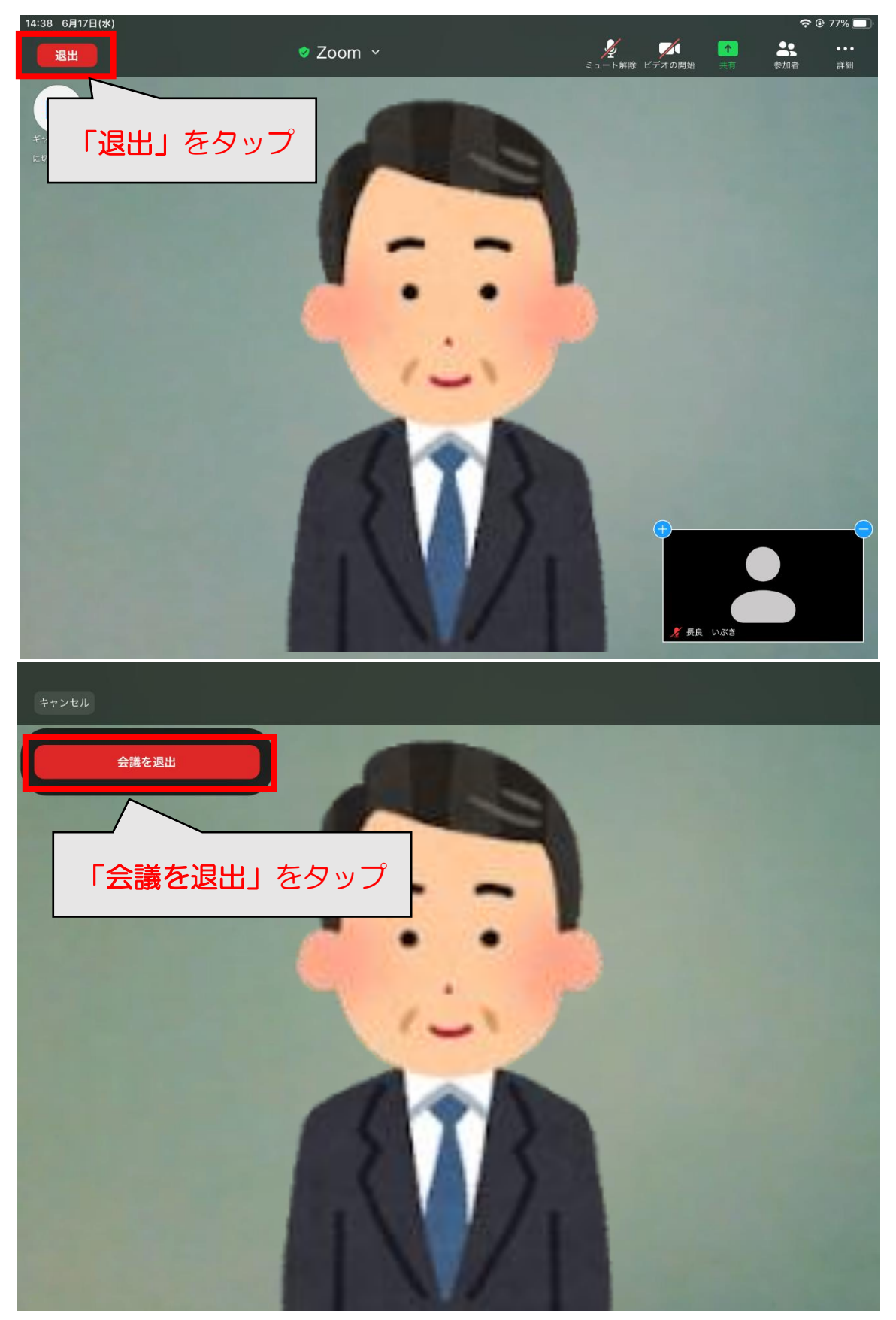

# ⑥困ったときは?

- 映像・音声が途切れる
  - ・通信環境が良くない可能性があります。無線LANルーターから離れすぎていないか、データ転送量(bps)や通信速度(ping)について問題がないか確認しましょ

う。通信環境を変えると改善する場合があります。

下記サイトから通信状況のテストができます。

https://www.google.com/search?q=speedtest&oq=speedtest&aqs=chr

ome..69i57j0l7.2370j0j7&sourceid=chrome&ie=UTF-8

• Zoom のサーバー側にて何かしらの障害が起きている可能性があります。アッ プデートや問題が発生しているか下記サイトから確認しましょう。

https://status.zoom.us/

▶ 表示名を間違えたので変更したい

![](_page_15_Picture_1.jpeg)

![](_page_16_Figure_0.jpeg)